Démarrer votre démarche VAE via le portail officiel du service public :

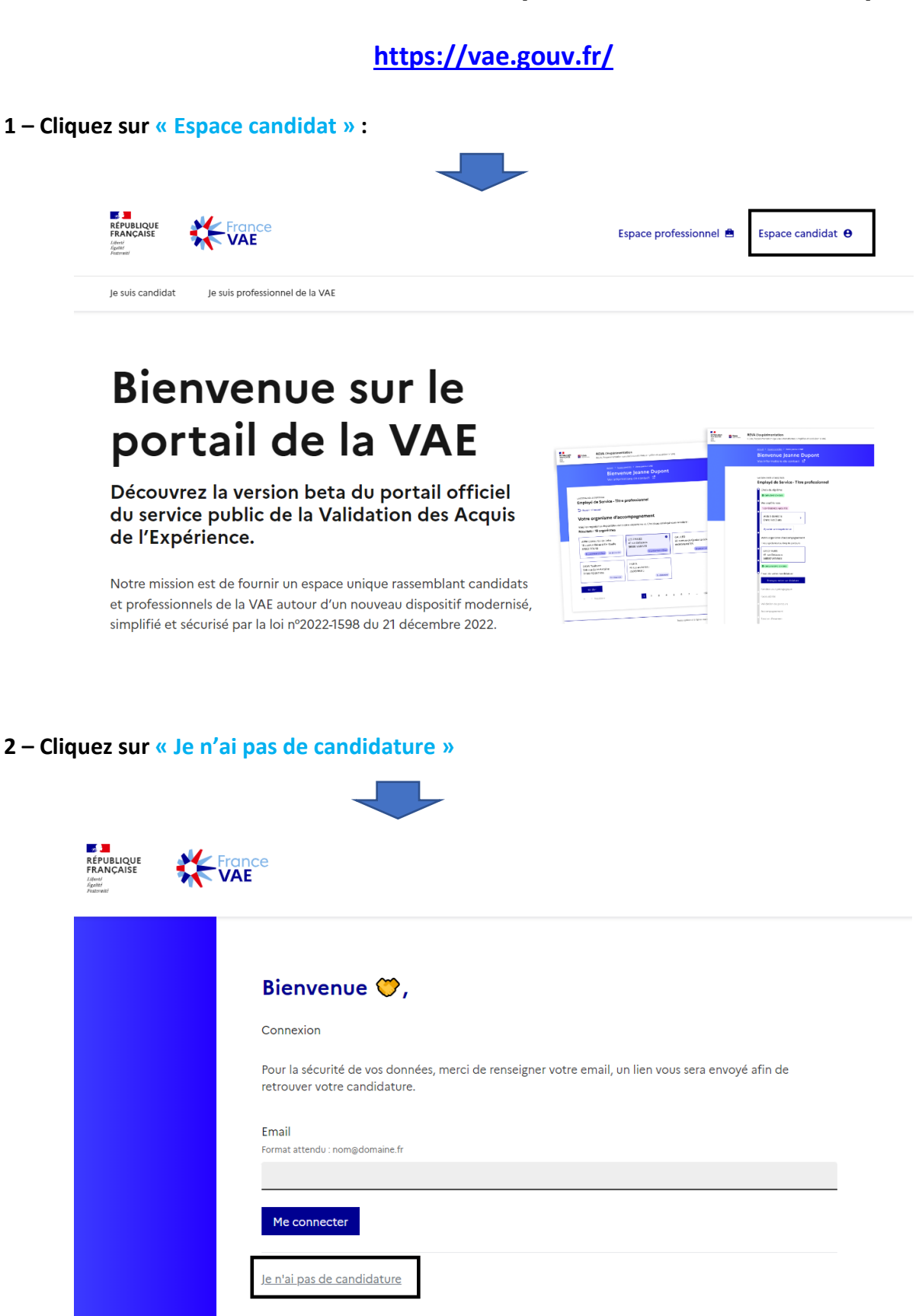

## 3 – Créez votre compte après avoir compléter tous les champs

|                                                                                         | Voir tous les diplômes actuellement disponibles via France VAE 2     Les salariés ayant un contrat de travail de droit public, les retraités et les étudiants ne peuvent pas bénéficier du financement d'un parcours France VAE à date.     En cas de question, contactez un Point Relais Conseil 12 |
|-----------------------------------------------------------------------------------------|----------------------------------------------------------------------------------------------------|
|                                                                                         | Bienvenue 🤍,                                                                                                    |
|                                                                                         | Créer votre compte.<br>Sauf mention contraire "(optionnel)" dans le label, tous les champs sont obligatoires.<br>Prénom                                                                                                    |
|                                                                                         | Nom                                                                                                    |
|                                                                                         | Téléphone<br>Format attendu : 00 33 X XX XX XX XX                                                                                                    |
|                                                                                         | Email<br>Format attendu : nom@domaine.fr                                                                                                    |
|                                                                                         | Département<br>Sélectionnez votre département de résidence                                                                                                    |
| [                                                                                       | Créez votre compte                                                                                                    |
| Cet écran apparaît :                                                                    |                                                                                                    |
| RE P-UT<br>P RANN<br>And<br>And<br>And<br>And<br>And<br>And<br>And<br>And<br>And<br>And |                                                                                                    |
|                                                                                         | Félicitations !<br>Vous allez recevoir un email pour finaliser votre inscription.                                                                                                    |

Cliquez sur le lien de validation dans cet email pour accéder à votre espace candidat.

Un mail vous a été adressé de « contact@vae.gouv.fr » sur l'adresse que vous avez renseignée lors de la création de votre compte.

| De : contact@vae.gouv.fr<br>Date : mercredi 20 septembre 2023 à 10:48<br>À : _<br>Cc :<br>Objet : Votre accès à votre parcours France VAE |                                                                                              |
|----------------------------------------------------------------------------------------------------|----------------------------------------------------------------------------------------------|
|                                                                                                    |                                                                                              |
|                                                                                                    | Merci !                                                                                      |
|                                                                                                    | Commencez dès maintenant votre parcours France VAE en cliquant sur le bouton ci-<br>dessous. |
|                                                                                                    | Démarrer mon parcours                                                                        |

Cliquez sur « Démarrer mon parcours »

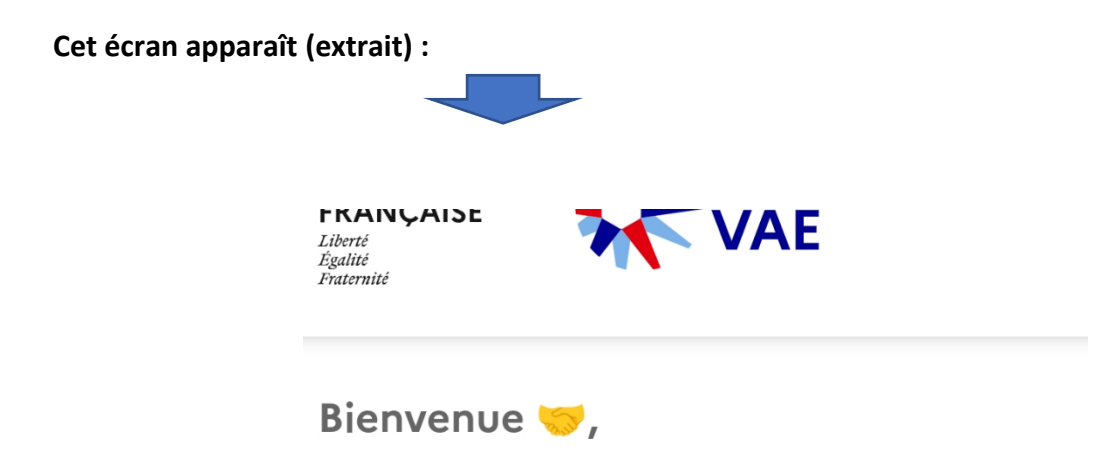

France VAE est le portail officiel du service public qui a pour mission de simplifier et accélérer la certification de vos compétences professionnelles. Choisissez votre diplôme et laissezvous accompagner !

Vos informations de contact
060 0000000
; dkmdsldldjdl@neuf.fr
Diplôme visé

Choisir votre diplôme

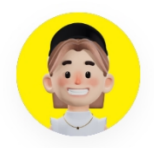

Renseignez toutes les rubriques :

- DIPLOME VISE
- VOS OBJECTIFS
- VOS EXPERIENCES

Choix de l'organisme d'accompagnement :

Cliquez sur « Choisir votre organisme d'accompagnement » :

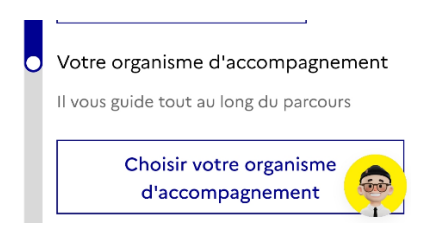

Pour valider votre inscription, il convient de choisir votre organisme d'accompagnement, nous vous conseillons donc d'utiliser la barre de recherche en saississant :

## DAVA et de validez

(sinon les organismes d'accompagnement vous sont proposés de manière aléatoire n'importe où en France)

|                                         | Votre organisme<br>d'accompagnement                                                                                               |
|-----------------------------------------|----------------------------------------------------------------------------------------------------|
|                                         | Dava Q                                                                                                    |
|                                         | Comment souhaitez-vous être suivi pour votre VAE ?                                                                                |
|                                         | Sur A Quelle<br>place distance option<br>choisir ?                                                                                |
|                                         | Il y a 1 organisme(s) d'accompagnement<br>disponible(s) dans votre département.<br>Cochez celui de votre choix.                   |
|                                         | DAVA DE REIMS                                                                                                    |
|                                         | Accessibilité PMR                                                                                                    |
|                                         | dava@ac-reims.fr - 0326612067                                                                                                    |
|                                         | Sur place À distance                                                                                                    |
| Cliquez sur : « Envoyez votre candidatu | Ajoutez une expérience                                                                                                    |
|                                         | Votre organisme d'accompagnement                                                                                                  |
|                                         | Il vous guide tout au long du parcours                                                                                            |
|                                         | DAVA DE REIMS<br>dava@ac-reims.fr - 0326612067                                                                                    |
|                                         | Modifiez votre organisme<br>d'accompagnement                                                                                      |
| c                                       | Envoi de votre candidature                                                                                                    |
|                                         | Envoyez votre candidature                                                                                                    |
|                                         | Étude de faisabilité                                                                                                    |
|                                         | Votre organisme accompagnateur va<br>bientôt vous contacter pour organiser<br>avec vous votre premier rendez-vous<br>pédagogique. |
|                                         | Validation de parcours                                                                                                    |
|                                         | Accompagnement                                                                                                    |

Vous serez contacté par téléphone ou par mail dans les prochains jours !